## **MYPURDUE INSTRUCTIONS**

Step 1 – BEFORE submitting any changes double check you can do what you want to. Example: is there space in the course you want to add? Does it fit in your schedule? Do you meet all of the pre-requisites?

Step 2 – Login to myPurdue and click on **Add or Drop Classes** under Registration Tools on the left side of the screen.

Step 3 – If you are removing courses you are currently enrolled in, choose **DROP** in the dropdown box next to the class you want to remove. If the class is listed more than once on this list you must do this for each line of the course (this will happen if the course has more than one part – lecture, recitation, lab, etc.). Scroll to the bottom of the page and click on the **Submit Changes** button to remove these courses from your schedule.

Step 4 – To add new courses, click on **Look Up Classes** under Registration Tools on the Academic Tab. Search first by the SUBJECT and then click on the **Course Search** button. A list of course offerings in that subject appear in the next screen. Click on the **View Sections** button to the right of the appropriate course. Sections of this course offered in Fall 2015 will appear.

If the class has multiple parts (lecture, recitation, lab, etc.) there will be a red flag icon h in the far right of this screen under the LINKS column. Click on the red flag icon to see the linked course information.

| Look             | Up                  | Clas                | ses                 |                          |                      |                                                      |         |                         |        |         |        |           |           |           |         |        |           |                            |                  | Ju            | 16, 2015    | Fall 201<br>11:10 a | 15<br>m |
|------------------|---------------------|---------------------|---------------------|--------------------------|----------------------|------------------------------------------------------|---------|-------------------------|--------|---------|--------|-----------|-----------|-----------|---------|--------|-----------|----------------------------|------------------|---------------|-------------|---------------------|---------|
| 👎 Fall 2         | 2015 cla            | asses r             | meet M              | onday, Au                | g 24-Sat             | urday, Dec                                           | 12, 20  | 15. Final exa           | ams v  | will be | held N | Mond      | ay th     | nrough    | n Satı  | urday  | , Dec     | 14-19, 2015.               |                  |               |             |                     | -       |
| To re<br>this t  | gister f<br>ime; Sl | or clas<br>R, the   | sses, se<br>user is | lect the b<br>restricted | ox in fro<br>from re | nt of the CR<br>gistration)                          | N and   | choose Regis            | ster o | or Add  | to Wo  | orksh     | eet.      | (C ide    | entifie | s a cl | osed      | class; NR, a c             | lass not availal | ble for onlir | ne registra | tion at             |         |
| ▶ Linke          | ed Sect             | ions R              | equired             | . Click on               | the flag             | to view link                                         | ed sect | ion choices.            |        |         |        |           |           |           |         |        |           |                            |                  |               |             |                     |         |
| Section<br>MA-Ma | ns Fou              | <i>ind</i><br>atics |                     |                          |                      |                                                      |         |                         |        |         |        |           |           |           |         |        |           |                            |                  |               | 4           | $\sim$              |         |
| Select           | CRN                 | Subj                | Crse                | Sec Cr                   | np Cred              | Title                                                | Days    | Time                    | Cap    | Act F   | Rem    | WL<br>Cap | WL<br>Act | WL<br>Rem | XL      | XL     | XL<br>Rem | Instructor                 | Date<br>(MM/DD)  | Location      | Туре        | Links               | Req     |
| SR               | 23066               | MA                  | 1610                | 0 100 PV                 | 'L 0.000             | ) Plane<br>Analytic<br>Geometry<br>And<br>Calculus I | MWF     | 09:30<br>am-10:20<br>am | 228    | 223 5   | 5      | 0         | 0         | 0         | 0       | 0      | 0         | Rodrigo<br>Banuelos<br>(P) | 08/24-12/12      | CL50<br>224   | Lecture     | AZIAE               | 3 (R    |
| SR               | 23056               | MA                  | 1610                | 0 102 PV                 | L 5.000              | Plane<br>Analytic                                    | TR      | 10:30<br>am-11:20       | 38     | 30 8    | 8      | 0         | 0         | 0         | 0       | 0      | 0         | TBA                        | 08/24-12/12      | REC 317       | Recitatio   | an 📐<br>A8 A1       | R       |

Plane Analytic Geometry And Calculus I - 23066 - MA 16100 - 100

For this offering of MA 16100 you must enroll in schedule types: Lecture (LEC) Recitation (REC)

| CR                                    | N                                            | Sec | Туре | Cred | Сар | Act | Rem | Days | Time          | Dates       | Location     | Instructor     | Notes                                                                                      |
|---------------------------------------|----------------------------------------------|-----|------|------|-----|-----|-----|------|---------------|-------------|--------------|----------------|--------------------------------------------------------------------------------------------|
| Choose one of these Lecture sections: |                                              |     |      |      |     |     |     |      |               |             |              |                |                                                                                            |
| 23                                    | 066                                          | 100 | LEC  | 0    | 228 | 223 | 5   | MWF  | 9:30-10:20am  | Aug24-Dec12 | CL50 224     | Banuelos,<br>R | Supplemental Instruction (SI) study sessions are available for<br>students in this course. |
|                                       | And choose one of these Recitation sections: |     |      |      |     |     |     |      |               |             |              |                |                                                                                            |
| 61                                    | 588                                          | 378 | REC  | 5    | 38  | 37  | 1   | TR   | 11:30-12:20pm | Aug24-Dec12 | MSEE<br>B010 | TBA            | Supplemental Instruction (SI) study sessions are available for<br>students in this course. |
| 61                                    | 590                                          | 380 | REC  | 5    | 38  | 38  |     | TR   | 10:30-11:20am | Aug24-Dec12 | MSEE<br>B010 | TBA            | Supplemental Instruction (SI) study sessions are available for<br>students in this course. |
| 61                                    | 592                                          | 382 | REC  | 5    | 38  | 37  | 1   | TR   | 7:30-8:20am   | Aug24-Dec12 | PHYS 202     | TBA            | Supplemental Instruction (SI) study sessions are available for<br>students in this course. |
| 61                                    | 595                                          | 383 | REC  | 5    | 38  | 37  | 1   | TR   | 11:30-12:20pm | Aug24-Dec12 | PHYS 202     | TBA            | Supplemental Instruction (SI) study sessions are available for<br>students in this course. |
| 61                                    | 620                                          | 398 | REC  | 5    | 38  | 37  | 1   | TR   | 12:30-1:20pm  | Aug24-Dec12 | PHYS 202     | TBA            | Supplemental Instruction (SI) study sessions are available for<br>students in this course. |
| 61                                    | 621                                          | 399 | REC  | 5    | 38  | 37  | 1   | TR   | 8:30-9:20am   | Aug24-Dec12 | PHYS 202     | TBA            | Supplemental Instruction (SI) study sessions are available for                             |

Step 5 – Choose times that will fit into your schedule and determine if space is available by looking for a number in the REM column. Write down the CRNs for the course – there is one for each part of the course.

Step 6 – Return to the **Add or Drop Classes** page. Scroll to the bottom of the page and enter the CRNs you wrote down into the boxes. Click on the **Submit Changes** button to add the courses to your schedule.

Step 7 – Click **Back to Academic Tab** located at the top left corner of the screen. Click **Concise Schedule** under Schedule on the left side of the screen. Verify that you are enrolled in the appropriate courses.